#### Left click on the icon on the email -

|                                                                                                    | Ŧ                                   | Untitled - Message (                 | (HTML)                                                | - = ×                     |
|----------------------------------------------------------------------------------------------------|-------------------------------------|--------------------------------------|-------------------------------------------------------|---------------------------|
| Message Insert                                                                                                    | Options Format Text                 | Developer                            |                                                       | 0                         |
| Paste                                                                                                    | 2 • A • E = = = = #<br>Basic Text 5 | Address Check<br>Book Names<br>Names | U Attach<br>File Attach<br>Tile Include □ Signature ▼ | Follow<br>Up *<br>Options |
| Image: Send Subject:   Attached:   Image: Attached:   Image: Send Subject:   Attached:   Image: Send Subject:   Attached:   Image: Send Subject:   Attached:   Image: Send Subject:   Attached:   Image: Send Subject:   Attached:   Image: Send Subject:   Image: Send Subject:   Image: Send Subject:   Image: Send Subject:   Image: Send Subject:   Image: Send Subject:   Image: Send Subject:   Image: Send Subject:   Image: Send Subject:   Image: Send Subject:   Image: Send Subject:   Image: Send Subject:   Image: Send Subject:   Image: Send Subject: Send Subject:   Image: Send Subject: Send Subject:   Image: Send Subject: Send Subject: Send S |                                     |                                      |                                                       |                           |

## Save the "SOPA TermServ.RDP icon to your desk top

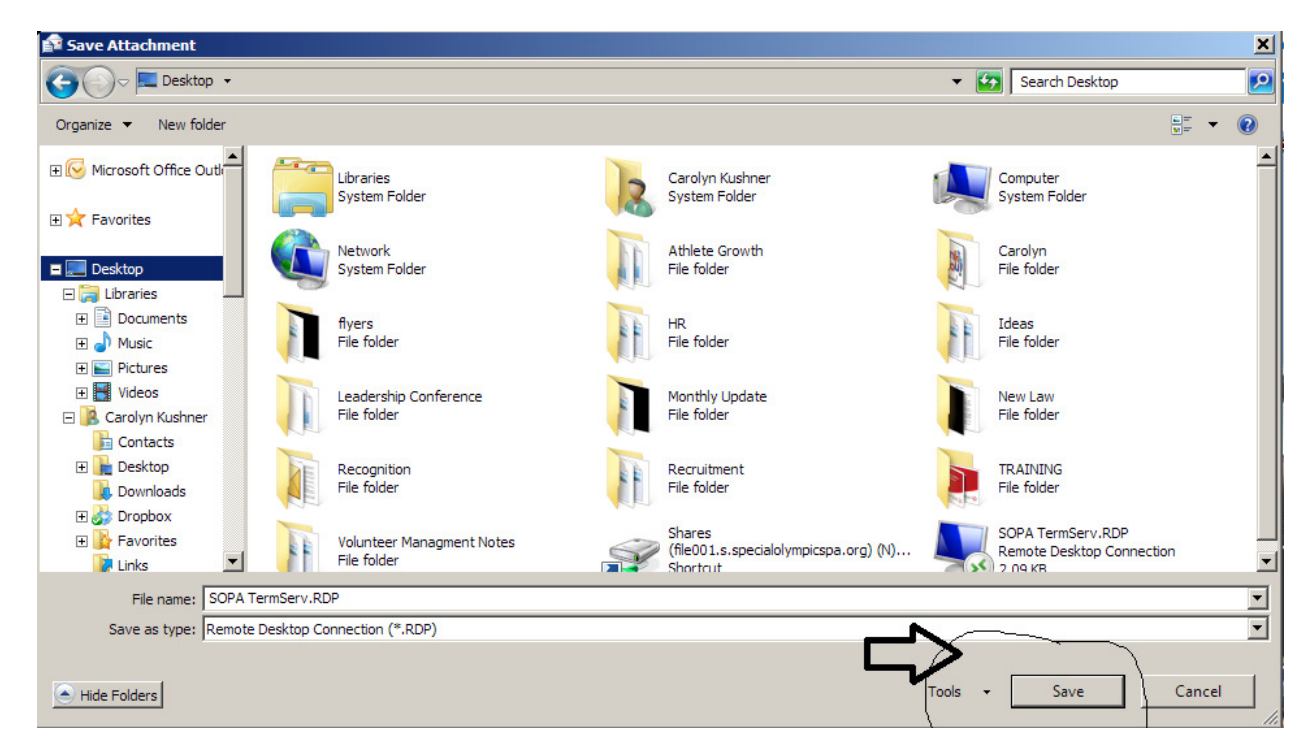

### Once on your desktop double click on icon

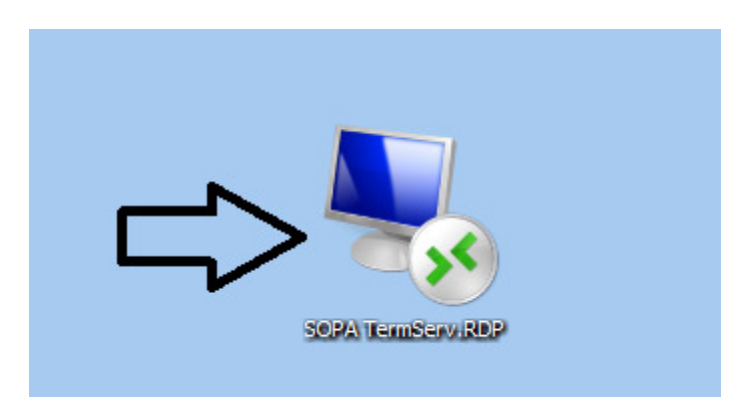

### Username & Password (in email)

# Type password do not cut and past

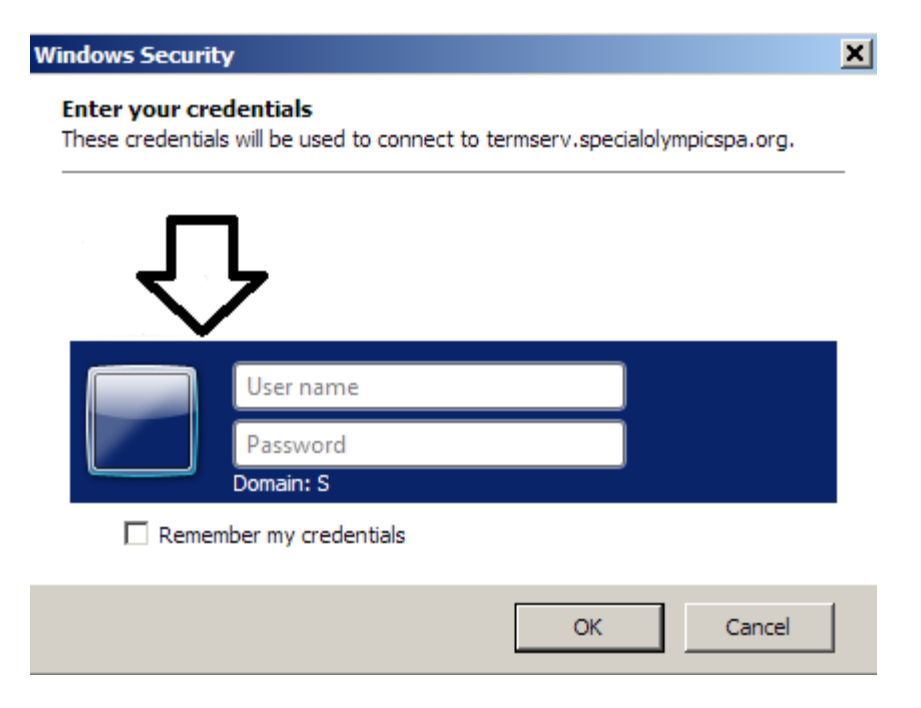